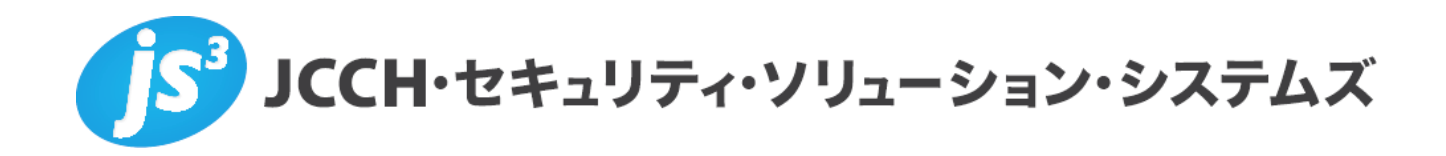

# プライベートCA Gléas ホワイトペーパー

~Cisco ASA5500~

クライアント証明書による Android での AnyConnect 認証設定

Ver.1.0 2011 年 9 月

- JCCH・セキュリティ・ソリューション・システムズ、JS3 およびそれらを含むロゴは日本および他の国における株式会社 JCCH・セキュリティ・ソリューション・システムズの商標または登録商標です。Gléas は株式会社 JCCH・セキュリティ・ソリューション・システムズの商標です。
- ・その他本文中に記載されている製品名および社名は、それぞれ各社の商標または登録商標です。
- ・ Microsoft Corporation のガイドラインに従って画面写真を掲載しています。

#### 目次

| 1. はじる  | めに                     | 4  |
|---------|------------------------|----|
| 1.1.    | 本書について                 | 4  |
| 1.2.    | 本書における環境               | 4  |
| 2. Gléa | s の管理者設定               | 5  |
| 2.1.    | UA(ユーザ申込局)設定           | 5  |
| 3. Andr | oid の設定                | 6  |
| 3.1.    | Gléas の UA からの証明書インポート | 6  |
| 3.2.    | AnyConnect での接続        | 10 |
| 4. 問い   | 合わせ                    | 11 |

# 1. はじめに

#### 1.1. 本書について

本書では、弊社製品「プライベートCA Gléas」で発行したクライアント証明書を 利用して、シスコシステムズ合同会社のAndroid向けSSL-VPNクライアントソフ トウェア(Cisco AnyConnect)での接続を行うための設定例を記載します。

本書に記載の内容は、弊社の検証環境における動作を確認したものであり、あら ゆる環境での動作を保証するものではありません。弊社製品を用いたシステム構 築の一例としてご活用いただけますようお願いいたします。

弊社では試験用のクライアント証明書の提供も行っております。検証等で必要な 場合は、5項のお問い合わせ先までお気軽にご連絡ください。

#### 1.2. 本書における環境

本書における手順は、以下の環境で動作確認を行っています。

- JS3 プライベートCA Gléas (バージョン 1.9)
   ※以後、「Gléas」と記載します
- Samsung Galaxy Tab 10.1 (Androidバージョン 3.1)
   ※以後、「Android」と記載します
- Cisco ASA5505 (バージョン 8.4(1))
   ※以後、「ASA5500」と記載します
- Cisco AnyConnect for Samsung Devices (バージョン 2.4.7073)
   ※以後、「AnyConnect」と記載します

以下については、本書では説明を割愛します。

ASA5500でのSSL-VPN環境のセットアップ
 ※弊社のWEBサイトでは、ASA5500でのSSL-VPN環境を構築するためのホワイトペーパーを公開しておりますので、構築時の参考にしてください
 参考URL:

http://www.jcch-sss.com/images/Cisco\_ASA\_Gleas\_configuration\_AnyConnect.pdf

- Gléasでのユーザ登録やクライアント証明書発行等の基本設定
- Androidでのネットワーク設定等の基本設定、及びAnyConnectソフトウェア のインストール

これらについては、各製品のマニュアルをご参照いただくか、各製品を取り扱っている販売店にお問い合わせください。

## 2. Gléasの管理者設定

Gléas で発行済みのクライアント証明書を AnyConnect にインポートさせるための 設定を本章では記載します。

※下記設定は、Gléas 納品時等に弊社で設定を既に行っている場合があります

#### 2.1. UA (ユーザ申込局) 設定

GléasのRA(登録局)にログインし、画面上部より[認証局]をクリックし[認証局一 覧]画面に移動し、Android用に設定するUA(申込局)をクリックします。

> UA 申込局 ▶ <u>Gleas Generic UA</u> Gleas デフォルト申込局

[申込局詳細]画面が開くので、[基本設定]部分で以下の設定を行います。

- [ダウンロードを許可]をチェック
- [ダウンロード可能時間(分)]の設定

[インポートワンスを利用する]にチェックを入れてこの設定を行うと、GléasのUA からダウンロードしてから、指定した時間(分)を経過した後に、証明書のダウ ンロードが不可能になります(「インポートロック」機能)。このインポートロ ックにより複数台のAndroidへの証明書のインストールを制限することができます。

| ▶基本設定                        |                                                      |
|------------------------------|------------------------------------------------------|
| 🗆 トークンへのインボート                | 管理するトークン Gemalto .NETカード 💌                           |
| □ 証明書ストアへのインポート              | 証明書ストアの種類 ユーザストア 👤                                   |
| ダウンロードを許可<br>ダウンロード可能時間(分) 1 | <ul> <li>インポートワンスを利用する</li> <li>登録申請を行わない</li> </ul> |
|                              | 保存                                                   |

設定終了後、[保存]をクリックします。

[認証デバイス情報]の[Androidの設定]までスクロールし、[Android用UAを利用する] をチェックし、以下の設定を行います。

| ▶ Androidの設定        |                          |                 |  |
|---------------------|--------------------------|-----------------|--|
| ✓ Android 用 UAを利用する |                          |                 |  |
| ダウンロードの動作           |                          |                 |  |
| ▶ ログインパスワードで証明書     | 書を保護                     | 🔲 数字のみの PIN を表示 |  |
| 証明書ダウンロードの種類        | Cisco AnyConnectヘインポート 💌 |                 |  |
| AnyConnectの接続名      | JS3 Demo VPN             |                 |  |
| AnyConnectの接続先URL   | https://                 |                 |  |
| 保存                  |                          |                 |  |
|                     | _                        |                 |  |

- インポート時の証明書保護パスワードの設定
  - [ログインパスワードで証明書を保護]にチェックすると、UAログイン時の パスワードを利用します
  - ▷ [数字のみのPINを表示]をチェックすると、インポート時に数字のみのパス ワードを画面に表示します
  - どちらにもチェックしないと、インポート時に英数字のパスワードを画面 に表示します
- [証明書ダウンロードの種類]は、[Cisco AnyConnectへのインポート]を選択
- [AnyConnectの接続名]には、任意の接続名称を入力
- [AnyConnectの接続先URL]には、Androidデバイスから見たASAの接続先URLを 入力

以上でGléasの設定は完了です。

# 3. Android の設定

### 3.1. Gléas の UA からの証明書インポート

Androidの標準ブラウザでGléasのUAサイトにアクセスします。 ログイン画面が表示されるので、ユーザIDとパスワードを入力しログインします。

| ▼ 】 プライベートCA GI × +                    | ≡, |
|----------------------------------------|----|
|                                        |    |
| ●エンドユーザログイン [UA]                       |    |
| UA<br>▶ユーザID、パスワードを入力し<br>てログインしてください。 |    |
|                                        |    |
| ▶ユーザID galaxy                          |    |
| ▶パスワード                                 |    |
| ログイン                                   |    |
| ▶ <u>ユーザID・パスワードを忘れたら…</u>             |    |

#### ログインすると、ユーザ専用ページが表示されます。

| 図 プライペートCA GI × +                                                                    |                  |             | ≡,          |
|--------------------------------------------------------------------------------------|------------------|-------------|-------------|
| $\leftrightarrow$ $\rightarrow$ $\times$ 😵 🔒 https://ipad.jcch-sss.com/ua/login/info | *                | Q           | 0           |
| プライベート                                                                               | CA G             | léä         | Ŝ UA        |
| サムスン ギャラクシー さんのページ                                                                   |                  |             |             |
| ב-#ID                                                                                |                  | 8           | galaxy      |
| メール                                                                                  |                  |             |             |
| AnyConnectの接続設定                                                                      |                  |             |             |
| 接続名: JS3 Demo VPN                                                                    | ١                | /PN設定を      | 生作成         |
| JCCH-SSS demo CA                                                                     |                  |             |             |
| 有効期限 2014/08/24                                                                      |                  | ダウンロ        | 4 – F       |
|                                                                                      |                  | <b></b>     | ヴアウト        |
| (C) 2011 JC                                                                          | CH Security Solu | tion System | s Co., Ltd. |

最初にクライアント証明書のインポートをするため[ダウンロード]をタップします。 ログインパスワードで証明書の保護をしない状態では、証明書インポート用のパス ワードが表示されますので、憶えてから[決定]をタップします。

※ログインパスワードで証明書の保護を行う設定になっている場合は、この画面は出現しません

| 👿 プライベートCA Gl           | × +                                     | ≡,                                      |
|-------------------------|-----------------------------------------|-----------------------------------------|
| $\leftrightarrow$ > c 😵 | https://ipad.jcch-sss.com/ua/login/info | \star Q 🛛                               |
|                         | プライベー                                   | 🗠 Gléåš 💵                               |
| サムスン ギャラクシー さんの         | ページ                                     |                                         |
| ユーザID                   |                                         | galaxy                                  |
| メール                     |                                         |                                         |
| AnyConnect の接続設定        |                                         |                                         |
| 接続名: JS3 Demo VPN       |                                         | VPN設定を作成                                |
| JCCH-SSS demo CA        |                                         |                                         |
| 証明書 PIN: 0052           |                                         | 決定 キャンセル                                |
|                         |                                         | ログアウト                                   |
|                         | (C) 2011 JG                             | CCH Security Solution Systems Co., Ltd. |

以下のメッセージが表示されますので、[Yes]をタップします。

| Another application has requested that AnyConnect import a certificate bundle to the AnyConnect certificate store. Do you want to allow this? |    |  |
|----------------------------------------------------------------------------------------------------|----|--|
| Yes                                                                                                    | No |  |

以下のメッセージが出現する場合は、AnyConnectを一度起動しセットアップを終了 させる必要があります。

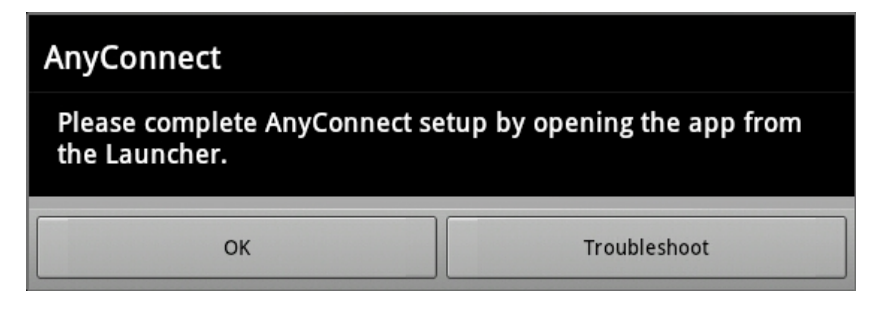

インポートが開始されます。

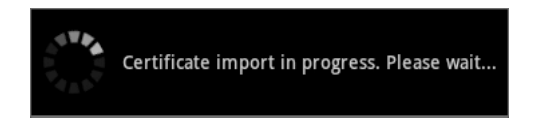

以下のメッセージが表示される場合は、接続しているGléasが正しいものであることを念のため確認したうえで[Yes]をタップします。

| The server you are trying to access could not be verified by the system. Do you wish to proceed? |    |  |
|--------------------------------------------------------------------------------------------------|----|--|
| Yes                                                                                              | No |  |

クライアント証明書の保護パスワードを入力します。

ログインパスワードで証明書の保護をしている状態では、UAログイン用のパスワードを、そうでない場合はユーザ専用ページに表示されたパスワードを入力します。

| AnyConnect                                        |        |  |  |
|---------------------------------------------------|--------|--|--|
| Please enter the password for certificate import. |        |  |  |
| Password                                          |        |  |  |
|                                                   |        |  |  |
| Show password(s).                                 |        |  |  |
| ОК                                                | Cancel |  |  |

インポートに成功すると、以下のメッセージが少しの間表示されます。

The certificate bundle has been successfully imported.

以上で、クライアント証明書のインポートは終了です。

AnyConnectの画面が表示されている場合は標準ブラウザを開きユーザ専用ページ に戻り、接続先情報をAnyConnectにインポートするために[VPN設定を作成]をタッ プします。

| ■ プライベートCA GI × +                                                                                               | ≡,                                     |
|----------------------------------------------------------------------------------------------------|----------------------------------------|
| $\leftrightarrow$ $\rightarrow$ $\times$ $\textcircled{S}$ $\triangleq$ https://ipad.jcch-sss.com/ua/login/info | ★ Q 🛛                                  |
| プライベート                                                                                                    | 🛯 🗛 Gléãs 🗠                            |
| サムスン ギャラクシー さんのページ                                                                                              |                                        |
| ユーザID                                                                                                    | galaxy                                 |
| メール                                                                                                    |                                        |
| AnyConnect の接続設定                                                                                                |                                        |
| 接続名: JS3 Demo VPN                                                                                               | VPN設定を作成                               |
| JCCH-SSS demo CA                                                                                                |                                        |
| 有効期限 2014/08/24                                                                                                 | ダウンロード                                 |
|                                                                                                    | ログアウト                                  |
| (C) 2011 JC                                                                                                    | CH Security Solution Systems Co., Ltd. |

その後、以下のメッセージが出現しますので[Yes]をタップすると接続先情報が AnyConnectにインポートされます。

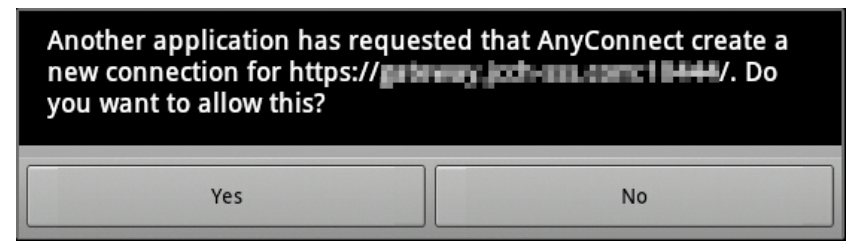

成功すると以下のメッセージが短い間表示されます。

Successfully created a new VPN connection.

終了後、ユーザ専用ページに戻り[ログアウト]をタップしてUAからログアウトしま す。

以上で、クライアント証明書のインポートは終了です。

なお、インポートロックを有効にしている場合、ダウンロードした時点より管理者 の指定した時間を経過した後にUAに再ログインすると、以下の通り「ダウンロード 済み」という表示に変わり、以後のダウンロードは一切不可能となります。

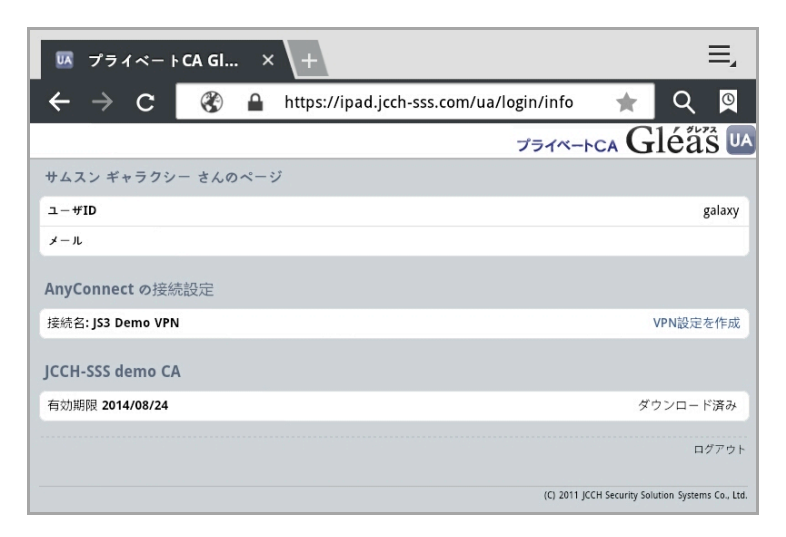

#### 3.2. AnyConnect での接続

AnyConnectを起動するとインポート済みの設定が既に反映されています。 3.1項の手順でインポートを行っていれば、インポートした証明書を利用して認証を するようになっています。ASAでクライアント証明書による認証設定がなされてい れば、そのまま接続が可能です。

| ۱۱۱،۱۱، AnyConnect<br>CISCO Secure Mobility Client |  |
|----------------------------------------------------|--|
| AnyConnect VPN<br>No connection selected           |  |
| Choose a connection                                |  |
| JS3 Demo VPN                                       |  |
| Add New VPN Connection                             |  |

VPN接続に成功すると、「Connected to [*Gléasで設定したAnyConnectの接続名*]」 と表示されます。

| (1)                                         |  |
|---------------------------------------------|--|
| AnyConnect VPN<br>Connected to JS3 Demo VPN |  |
| Choose a connection                         |  |
| JS3 Demo VPN                                |  |
| Add New VPN Connection                      |  |

設定を見ると、Gléasの管理者画面で設定したものが反映されていることが分かります。

| Connection Editor           |   |
|-----------------------------|---|
| Description<br>JS3 Demo VPN | ۲ |
| Server Address              |   |
| Certificate<br>galaxy       |   |

# 4. 問い合わせ

ご不明な点がございましたら、以下にお問い合わせください。

#### ■Gléasや検証用の証明書に関するお問い合わせ

株式会社JCCH・セキュリティ・ソリューション・システムズ

- Tel: 050-3821-2195
- Mail: sales@jcch-sss.com